## [TOP] Hapus TOP

Klik menu laporan pada sidebar selanjutnya klik **Master Term Of Payment -> Tabel TOP** seperti gambar dibawah.

| GBE                       | $\Diamond$ | æ |
|---------------------------|------------|---|
| 😬 Icon                    |            |   |
| 🗗 Media                   |            |   |
| 🖗 Transaksi               | <          |   |
| Master Pengiriman         | <          |   |
| Delivery                  | <          |   |
| Master Term Of<br>Payment | ~          |   |
| Tabel TOP                 | -          | _ |
| 🖗 Invoice                 | <          |   |
| 4 Pembelian               | <          |   |
| 🖗 Jenis PPH               |            |   |
| 🔞 Hak Akses               | <          |   |
| E - Nofa                  | <          |   |
| engguna                   | <          |   |
| 4 Payment                 | <          |   |

Setelah berhasil browser akan menampilkan halaman invoice seperti gambar dibawah.

| JENIS PPH                                             |                |                         |                            | 🖨 Print |
|-------------------------------------------------------|----------------|-------------------------|----------------------------|---------|
| +                                                     |                |                         |                            |         |
| NAMA                                                  | JATUH<br>TEMPO | JENIS<br>JATUH<br>TEMPO | JATUH TEMPO<br>BERDASARKAN | SETTING |
| 14 ( Empat Belas ) Hari dari tanggal Invoice          | 0              | Dari<br>Sistem          |                            |         |
| 14 ( Empat Belas ) Hari dari tanggal pengiriman Cargo | 0              | Dari<br>Sistem          |                            |         |
| 14 ( Empat Belas ) Hari Invoice                       | 0              | Dari<br>Sistem          |                            |         |
| 14 (Empat Belas) Hari                                 | 0              | Dari<br>Sistem          |                            |         |

klik tombol tempat sampah warna merah disamping data yang ingin menghapus.

Revision #2

Created 10 December 2023 06:53:04 by Akhmad Syarif Updated 4 January 2024 13:39:57 by Akhmad Syarif